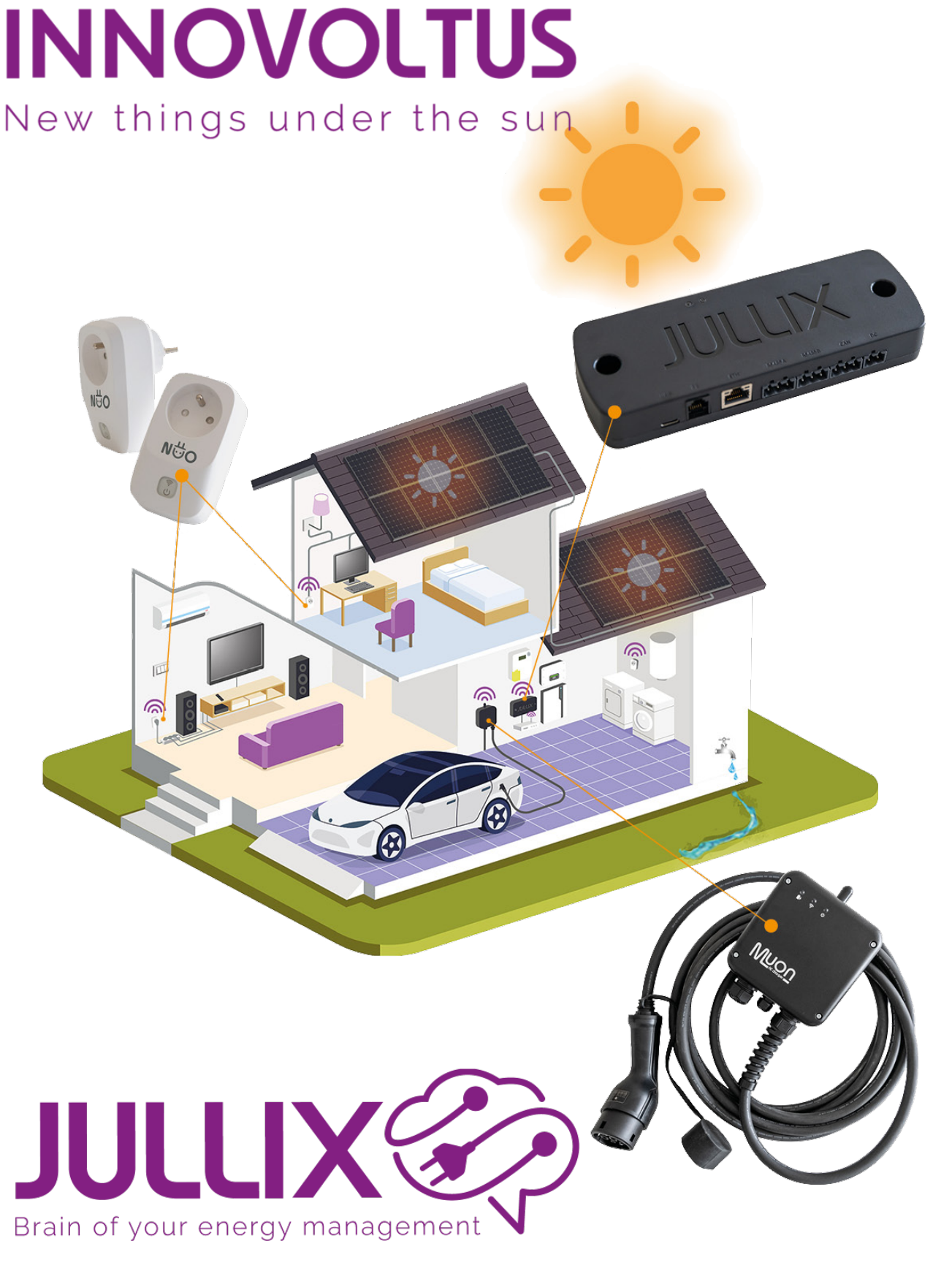

Inloggen

## Inhoudsopgave

| Inloggen                                   | 3 |
|--------------------------------------------|---|
| Inloggen met 2 stapsverificatie (2-factor) | 3 |
| Wachtwoord vergeten                        | 3 |

## Inloggen

Enkel geregistreerde gebruikers hebben toegang tot het Jullix portaal. Je logt in met je e-mailadres dat je opgegeven hebt en je wachtwoord.

| · O MARINA X ·      |    |   |    |   | × |
|---------------------|----|---|----|---|---|
| 4 4 C 1 mpunus      | 80 | a | 0. | - | ï |
|                     |    |   |    |   |   |
|                     |    |   |    |   |   |
|                     |    |   |    |   |   |
|                     |    |   |    |   |   |
| Log in              |    |   |    |   |   |
| Nay, perc. account? |    |   |    |   |   |
| and a set           |    |   |    |   |   |
|                     |    |   |    |   |   |
| Waddwood            |    |   |    |   |   |
| Auroneiden          |    |   |    |   |   |
| Waltimond sensees?  |    |   |    |   |   |
|                     |    |   |    |   |   |
|                     |    |   |    |   |   |
|                     |    |   |    |   |   |
|                     |    |   |    |   |   |

Je kan je wachtwoord eventueel in je browser opslaan. Om veiligheidsredenen en omdat wij je privacy respecteren worden er geen cookies gebruikt. Dit betekent dat je wanneer je je browser sluit of te lang niet actief bent op het portaal je opnieuw moet inloggen.

## Inloggen met 2 stapsverificatie (2-factor)

Ben je installateur of heb je 2 stapsverificatie geactiveerd dan moet je nadat je je gebruikersnaam en wachtwoord hebt ingegeven ook nog een extra 6-Cijferige code ingeven die door een speciale authenticator app wordt gegenereerd.

Lees hier meer over 2 stapsverificatie

## Wachtwoord vergeten

Je kan een nieuw wachtwoord aanvragen door op de 'Wachtwoord vergeten?'-link te klikken op de inlog pagina.

Je geeft dan je e-mailadres in en volgt de Captcha beveiliging. Vervolgens zal je in je mailbox een link krijgen om een nieuw wachtwoord aan te maken. INNOVOLTUS

| • Ø MINAUX × +                         |                            | - D X              |
|----------------------------------------|----------------------------|--------------------|
| e o 0 S mijnjulikbe/forgotien-password |                            | <b>N D O Set</b> 1 |
|                                        |                            |                    |
|                                        |                            |                    |
|                                        |                            |                    |
|                                        |                            |                    |
|                                        |                            |                    |
|                                        | Wachtwoord vergeten        |                    |
|                                        | E-mail                     |                    |
|                                        |                            |                    |
|                                        | Ik ben geen robot          |                    |
|                                        | Vraig nieuw wachtwoord aan |                    |
|                                        |                            |                    |
|                                        |                            |                    |
|                                        |                            |                    |
|                                        |                            |                    |
|                                        |                            |                    |
|                                        |                            |                    |